## Allgemeines

| Tourismusjahr | Ankünfte  | Nächtigungen |
|---------------|-----------|--------------|
| 1997/98       | 4.219.188 | 20.182.753   |
| 1998/99       | 4.447.234 | 21.221.977   |
| 1999/00       | 4.523.374 | 20.923.848   |

Beim Start werden zunächst die Ankünfte und Nächtigungen im Bundesland Salzburg für alle in der Datenbank befindlichen Tourismusjahre angezeigt.

| Tabelle in Zwischenablage kopieren Daten aktualisieren 4 |                                                |  |
|----------------------------------------------------------|------------------------------------------------|--|
| Filter                                                   | Periode • Region • Unterkunftsart • Herkunft • |  |
| Zeilen                                                   | Tourismusjahr 🔹 🔹                              |  |
| Spalten                                                  | Werte 🔹 🗿                                      |  |

Der Aufbau dieser Datentabelle kann nachfolgend geändert werden, indem für die Zeilen <sup>2</sup> und Spalten <sup>3</sup> andere Merkmale gewählt werden bzw. die Auswahl der Werte verändert wird.

Weiters kann ein Filter  $\bigcirc$  definiert werden und damit zB nur Daten einer bestimmten Region angezeigt werden.

Nach dem Ändern muss "*Daten aktualisieren*" ④ gewählt werden, dann wird die geänderte Tabelle angezeigt.

### Werte

Zur Auswahl eines Wertes wird zunächst auf das schwarze Dreieck neben *"Werte"* geklickt. Nachfolgend wird die Auswahl wie gewünscht getätigt und mit *OK* bestätigt.

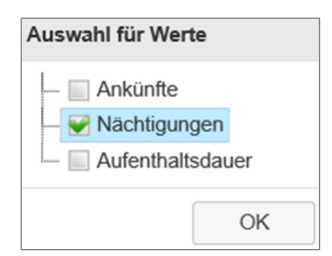

# Zeilen und Spalten

Das gewünschte Merkmal wird mit der Maus in den dunkelgrauen Bereich  $\bigcirc$  bzw.  $\bigcirc$  gezogen. Der Button "Werte"  $\bigcirc$  kann nicht verschoben werden. Mit "Daten *aktualisieren*" wird die Datentabelle dargestellt:

| Filter                       | Periode • Unterkunftsart • Herkunft • |              |           |              |           |   |
|------------------------------|---------------------------------------|--------------|-----------|--------------|-----------|---|
| Zeilen                       | len Region •                          |              |           |              |           |   |
| Spalten Werte  Tourismusjahr |                                       |              |           |              |           |   |
| Tourismusjahr                | ısjahr 1997/98 1998/99 199            |              |           | 999          |           |   |
|                              | Ankünfte                              | Nächtigungen | Ankünfte  | Nächtigungen | Ankünfte  | N |
|                              | 4.219.188                             | 20.182.753   | 4.447.234 | 21.221.977   | 4.523.374 |   |
| <                            |                                       |              |           |              |           |   |

## Filter

Zum Filtern wird zunächst auf das schwarze Dreieck neben einem Merkmal, zB "*Region*" geklickt. Nachfolgend werden alle Ausprägungen, zB die Tourismusbezirke angezeigt.

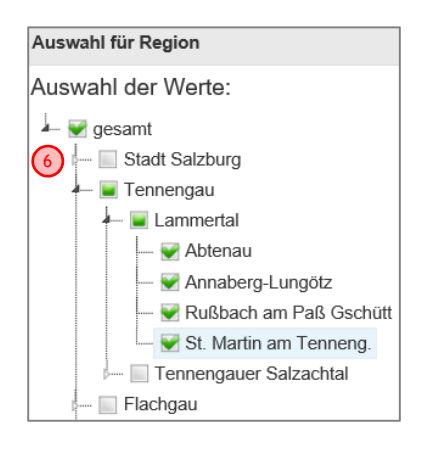

Mit Klick auf das weiße Dreieck <sup>60</sup> neben einem Tourismusbezirk werden die zugeordneten Regionen dargestellt.

Nun können alle gewünschten Ausprägungen ausgewählt werden. Dazu kann auch der Button "alle auswählen" bzw. "alle *abwählen*" am unteren Bildschirmrand verwendet werden. Nachfolgend muss die Auswahl mit *OK* bestätigt werden.

Wenn bei der Definition eines Filters <sup>(1)</sup> "gesamt" ausgewählt wird (grünes Hakerl), kann keine Filterung nach weiteren Ausprägungen erfolgen.

| Tabelle in Zwischenablage kopieren Daten aktualisieren |                                       |            |            |            |            |
|--------------------------------------------------------|---------------------------------------|------------|------------|------------|------------|
| Filter                                                 | Periode • Unterkunftsart 1 Herkunft • |            |            |            |            |
| Zeilen                                                 | Region v 2                            |            |            |            |            |
| Spalten                                                | Werte •                               | Tourism    | usjahr 🔻   | ] 3        |            |
| Werte:<br>Nächtigungen                                 | Tourismusjahr                         | 1997/98    | 1998/99    | 1999/00    | 2000/01    |
| Gemeinde                                               |                                       |            |            |            |            |
| gesamt                                                 |                                       | 20.182.753 | 21.221.977 | 20.923.848 | 21.270.276 |
| Abtenau                                                |                                       | 249.700    | 247.216    | 246.097    | 252.876    |
| Annaberg-<br>Lungötz                                   |                                       | 79.198     | 77.533     | 73.561     | 68.253     |
| Rußbach am<br>Paß Gschütt                              |                                       | 66.440     | 68.378     | 63.395     | 66.991     |
| St. Martin am<br>Tenneng.                              |                                       | 139.266    | 142.696    | 137.889    | 140.371    |

Ein gefiltertes Merkmal kann im dunkelgrauen Bereich Filter oder in den Bereichen Zeilen und Spalten verwendet werden. Bei der Wahl als *"Filter"*<sup>(1)</sup> erfolgt eine Aggregation bezüglich aller ausgewählten Ausprägungen, bei *"Zeilen"*<sup>(2)</sup> oder *Spalten"*<sup>(3)</sup> werden alle ausgewählten Ausprägungen in den Zeilen oder Spalten dargestellt.

# Auswahl der Zeit

Es ist mit dem Button *"Tourismusjahr"* die Wahl von Tourismusjahr oder Kalenderjahr möglich. Bei der Auswahl von *"Kalenderjahr"* ist die nachfolgende Einschränkung auf Winter- bzw. Sommersaison nicht sinnvoll. Ein entsprechender Filter unter *"Periode"* wird daher ignoriert. Sollen Saison- oder Monatsdaten abgerufen werden, wird empfohlen, die Einstellung *"Tourismusjahr"* zu wählen.

### Datenexport

| Tabelle in Zv | rischenablage kopieren Daten aktualisieren |
|---------------|--------------------------------------------|
| Filter        | Unterkunftsart 🔹 Herkunft 🔹                |
| Zeilen        | Region •                                   |
| Spalten       | Werte • Kalenderjahr • Pe                  |

(7)

Mit einem Klick auf *"Tabelle in die Zwischenablage kopieren"* können alle angezeigten Daten als Tabelle kopiert werden. Nachfolgend ist das Einfügen in ein Excel-Tabellenblatt oder zB in eine geöffnete Word-Datei möglich (zB mit der Tastenkombination Strg+V).